## TITOLI SOLO IN POLO A LIVELLO 04 e 05 (REC) Come inviarli in Indice o compattarli su titoli già presenti in Polo o in Indice

## **1) FUSIONE PER INVIO ALL'INDICE:**

da CATSBN, trovato il titolo SOLO IN POLO, possiamo elaborarlo con la funzione INVIO, che è di fatto una CREAZIONE in Polo e in Indice, che spesso si risolve con uno schiacciamento del titolo SOLO IN POLO su un titolo già catalogato. Dobbiamo controllare i dati gestionali, e soprattutto dobbiamo correggere l'area del titolo, in modo che il programma possa costruire chiavi corrette con le quali cercare in Polo e in INDICE titoli corrispondenti a quello che stiamo elaborando.

Se il programma trova "titoli simili" ce li propone e noi possiamo scegliere quello giusto su cui FONDERE il nostro titolo SOLO IN POLO.

Se invece in Polo o in Indice non c'è un titolo corrispondente al nostro libro, possiamo COMPLETARE LA CREAZIONE in Polo e in Indice.

## 2) FUSIONE PER CATTURA DALL'INDICE:

in CATSBN, possiamo aprire due sessioni di lavoro e cercare nella prima il titolo SOLO IN POLO (liv. 04) del libro che abbiamo in mano, nella seconda il titolo già catalogato corrispondente. Se lo troviamo IN INDICE, possiamo CATTURARLO, per provocare una FUSIONE del titolo 04.

In questa fase di cattura, il programma controlla i titoli "simili" SOLO IN POLO e ce li propone perché possiamo compattare quello che corrisponde al titolo in cattura. In questo caso noi sappiamo con certezza quale è il titolo 04 corrispondente, perché possiamo controllarne il numero identificativo nella prima sessione di lavoro. Quindi lo scegliamo e il programma produce la fusione dei due titoli. Vanno fatti i legami con luoghi ed editori, soggetti e classi, a meno che non fossero già presenti sul titolo SOLO IN POLO che si è fuso: in questo caso il programma li avrà spostati sul titolo catturato dall'indice.

## 3) FUSIONE CON TITOLO GIA' IN POLO:

in CATSBN, possiamo aprire due sessioni di lavoro e cercare nella prima il titolo SOLO IN POLO, nella seconda il titolo corretto corrispondente, GIA' IN POLO. Dobbiamo provocare la FUSIONE dei due titoli, partendo dal titolo completamente catalogato e scegliendo l'operazione +funz, Fusione. Secondo i parametri impostati in precedenza, il programma cerca una monografia che abbia titolo uguale, almeno nella parte iniziale. Trova uno o più titoli SOLO IN POLO (liv. 04, REC) e ce li propone per la fusione. Noi dobbiamo selezionare il titolo che avevamo deciso di compattare e scegliere FONDI fra le opzioni del menù; accanto al titolo corretto il programma allora indica MANTIENI. Confermando, si ottiene l'eliminazione del titolo SOLO IN POLO.

Le collocazioni, i soggetti, i prestiti storici si collegano alle notizie su cui è stato compattato il titolo SOLO IN POLO.

Le opzioni che comportano la fusione prevedono soprattutto un controllo

accurato sul titolo della notizia 04, che deve corrispondere al titolo della notizia completamente catalogata di arrivo. Spesso capita invece che il titolo SOLO IN POLO abbia errori o differenze nella punteggiatura ISBD. In questo caso è necessario correggere la catalogazione prima di provocare lo schiacciamento: si deve aprire la funzione DATI e scegliere Qualificazioni o Descrizione. (Attenzione: nella modifica della descrizione, il programma cambia il livello di autorità della notizia, da 04 o REC al livello dell'operatore).